# USER MANUAL FOR GRIEVANCE REDRESSAL

GRAMA VOLUNTEERS / WARD VOLUNTEERS & VILLAGE SECRETARIATS / WARD SECRETARIATS DEPARTMENT

### Table of Contents

| 1<br>Edu  | User manual for 6-Step Validation Grievance Redressal: Digital Assistant / Ward Ication & Data Processing Secretary (DA / WEDPS)     | ։<br>2  |
|-----------|----------------------------------------------------------------------------------------------------|---------|
| 2<br>Ass  | User manual for 6-Step Validation Grievance Redressal: Welfare Education<br>istant / Ward Welfare & Development Secretary (WEA/WWDS) | 6       |
| 3<br>/ Wa | User manual for 6-Step Validation Grievance Redressal: Village Revenue Office<br>ard Revenue Secretary (VRO / WRS)                   | er<br>9 |
| 4<br>Offi | User manual for 6-Step Validation Grievance Redressal: Mandal Revenue cer (MRO)1                                                     | 2       |
| 5<br>Offi | User manual for 6-Step Validation Grievance Redressal: Revenue Divisional cer (RDO)                                                  | 5       |
| 6         | User manual for 6-Step Validation Grievance Redressal: Joint Collector (JC) 1                                                        | 8       |

### 1 User manual for Digital Assistant / Ward Education & Data Processing Secretary (DA / WEDPS)

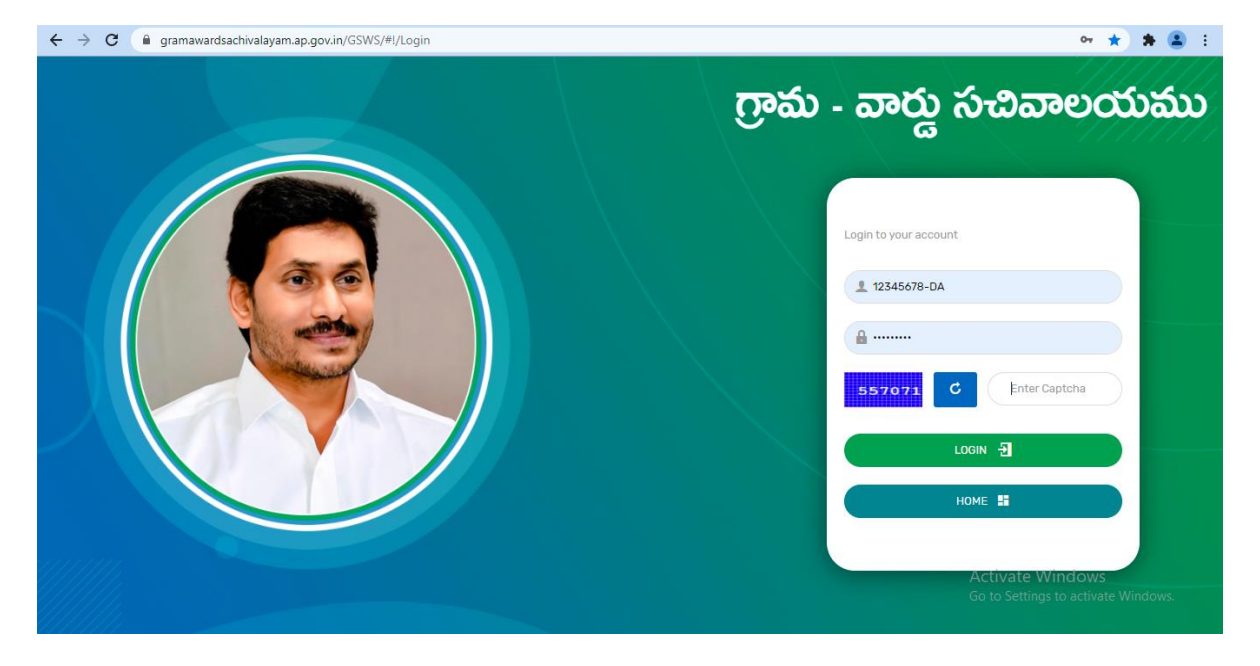

Step 1: The DA / WEDPS shall login to the GSWS portal using their user id and password

Step 2: The DA / WEDPS under 'Navasakam Beneficiary Management' tab in GSWS portal shall get an option to raise a 'Create Grievance' or raise a 'Create Grievance Service Request'

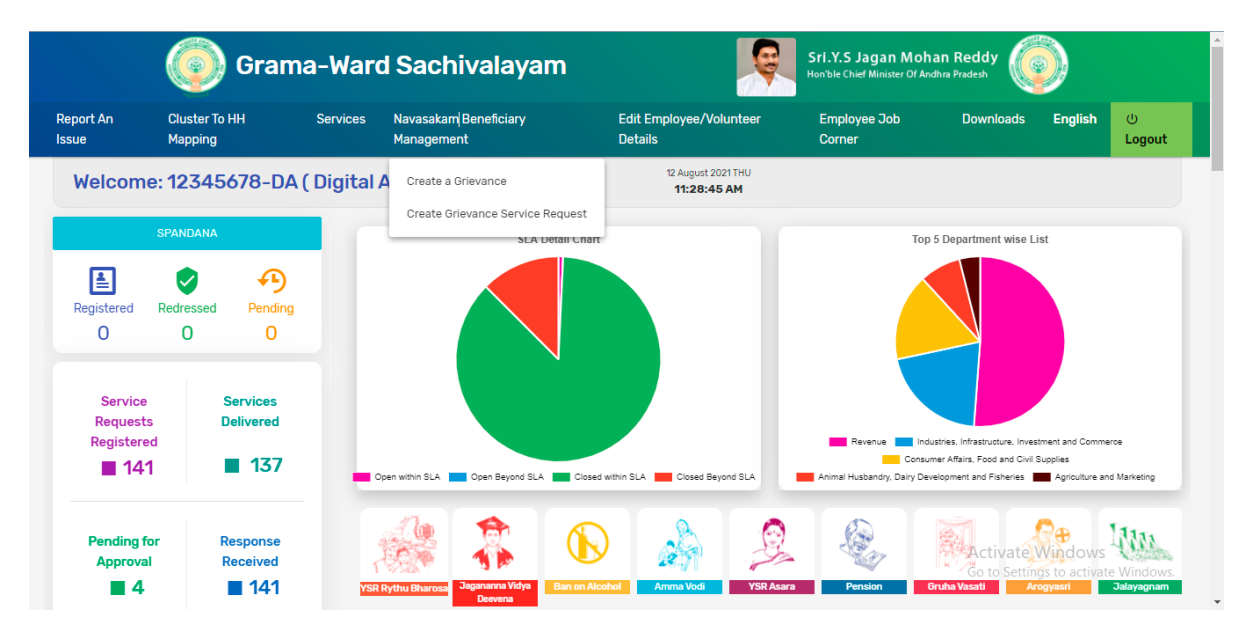

**Step 3:** After clicking on 'Create Grievance' the DA / WEDPS shall enter the Aadhaar Number and Scheme Type for the Ineligible Beneficiary and click on 'Get Details'

| 🌀 గ్రామ -                                                                         | 🍥 గ్రామ - వార్డు సచివాలయము                                                                                    |                         |           |  |  |  |  |
|-----------------------------------------------------------------------------------|----------------------------------------------------------------------------------------------------|-------------------------|-----------|--|--|--|--|
|                                                                                   |                                                                                                    |                         | (U Logout |  |  |  |  |
| NAVAS,<br>Note: Please enter aadha<br>Aadhaar No.*<br>Please Enter Aadhaar Number | AKAM GRIEVANCE APPLICATIOn<br>r number and select scheme to get the app<br>Scheme Type"<br>SELECT SCHEME TYPE | ON<br>Ilication status. |           |  |  |  |  |
|                                                                                   |                                                                                                    |                         |           |  |  |  |  |

**Step 4:** The system shall display 'Application Status' with eligibility/ineligibility remarks, Eligibility Calculator for the selected scheme and Family Details with respect to the eligibility criteria

| Hease enter addna     | ar number | and select sch    | errie to get the application s                       | Andhana Na A                  |                                   | s                        | cheme Type*                          |                       |                   |
|-----------------------|-----------|-------------------|------------------------------------------------------|-------------------------------|-----------------------------------|--------------------------|--------------------------------------|-----------------------|-------------------|
| A                     |           |                   | Aadnaar No."<br>XXXXXXXXXXXXXXXXXXXXXXXXXXXXXXXXXXXX |                               |                                   | YSR Cheyutha             |                                      | ✓ GET DETAILS         |                   |
|                       |           |                   |                                                      |                               |                                   |                          |                                      |                       |                   |
|                       |           | Applica           | tion Status                                          |                               |                                   |                          | Eligibility Calculator               |                       |                   |
|                       |           |                   |                                                      |                               | Parameter Fields                  | Ar Par Pagor             | tr Sohomo E                          | liaihility Coloulator | Validation Statur |
| IZEN NAME             |           |                   |                                                      |                               | Name                              | Pothina Saikumar         | NA                                   | ingromey Calculator   | Validation Status |
| HER NAME              |           |                   |                                                      |                               | Age                               | 27                       | 45-60 Years                          |                       | Unsatisfied       |
|                       |           |                   |                                                      |                               | Gender                            | MALE                     | FEMALE                               |                       | Unsatisfied       |
| NDER                  |           |                   |                                                      |                               | Income Tax                        | NO                       | NO                                   |                       | Satisfied         |
| ERENCE ID             |           |                   |                                                      |                               | Government Employee               | NO                       | NO                                   |                       | Satisfied         |
| HEME NAME             |           |                   |                                                      |                               | Dry Land                          | 0                        | Less than or equal to 10 Acres       |                       | Satisfied         |
| LICATION STATUS       |           |                   |                                                      |                               | Wet Land                          | 0                        | Less than or equal to 3 Acres        |                       | Satisfied         |
|                       |           |                   |                                                      |                               | Enegry                            | 0                        | Less than or equal to 300 Units (6 N | fonths Average)       | Satisfied         |
|                       |           |                   |                                                      |                               | Transport                         | NO                       | NO                                   |                       | Satisfied         |
|                       |           |                   |                                                      |                               | Urban Property                    | 0                        | Less than or equal to 1000 sq of bui | it-up area            | Satisfied         |
|                       |           |                   |                                                      |                               |                                   |                          |                                      |                       |                   |
|                       |           |                   |                                                      |                               |                                   |                          |                                      |                       |                   |
|                       |           |                   |                                                      | Fan                           | nily Details                      |                          |                                      |                       |                   |
| Name of the Citizen   | Gender    | Date Of Birth Car | te Nobile Number Wet Land(Ac                         | res) Dout and (Acres) Propert | u(Saff) Vehicle(V/N) Gout Employe |                          | ower(Linits) District Mandal         | Secretariat           |                   |
| Pothina Parimala      | FEMALE    | 01-01-1979        | 9912433716                                           | res) bry candidores) Propert  | (out) venice(m) cont Employe      |                          | KRISHNA VIJAYAWADA RUR               | AL GOLLAPUDI4         |                   |
| Pothina Srilakshmi    | FEMALE    | 24-08-1998        | 9912433716                                           |                               |                                   |                          | KRISHNA VIJAYAWADA RUR               | AL GOLLAPUDI4         |                   |
| Pothina Srinivasa Rao | MALE      | 27-02-1973        | 9912433716                                           |                               |                                   |                          | KRISHNA VIJAYAWADA RUR               | AL GOLLAPUDI4         |                   |
| Pothina Harini        | FEMALE    | 21-09-2003        | 9676954298                                           |                               |                                   |                          | KRISHNA VIJAYAWADA RUR               | AL GOLLAPUDI4         |                   |
| Pothina Saikumar      | MALE      | 30-01-1994        | 9912433716                                           |                               |                                   |                          | KRISHNA VIJAYAWADA RUR               | AL GOLLAPUDI4         |                   |
|                       |           |                   |                                                      |                               |                                   |                          |                                      |                       |                   |
|                       |           | Grievance T       | ype"                                                 |                               | Beneficia                         | ry Satisfied" O Yes O No |                                      |                       |                   |
|                       |           | SELEC             | T GRIEVANCE TYPE                                     |                               | *                                 |                          |                                      |                       | - 147 - I         |
|                       |           |                   |                                                      |                               | SUBNIT ODIEMANCI                  |                          |                                      | Activa                | ite Windows       |

**Step 5:** Based on the ineligibility reason / criteria shown in the screen above, the DA / WEDPS shall identify the nature of the grievance and the relevant 'Grievance Type' and further explain the same to the citizen to know whether they are satisfied or not and accordingly the DA / WEDPS shall submit the grievance

**Step 6:** A Grievance ID will be generated, and an acknowledgement will be given to the citizen. The Citizen shall **duly note the grievance ID** for future reference

**Step 7:** In case the citizen is not satisfied with the nature of grievance, the DA / WEDPS shall identify the relevant service request to be raised for a particular grievance and accordingly ask the citizen to get required documents to raise a grievance service request

**Step 8:** The DA / WEDPS shall login again in the GSWS web portal using their login credentials once the citizen is back to Secretariat with all the required documents to raise a grievance service request

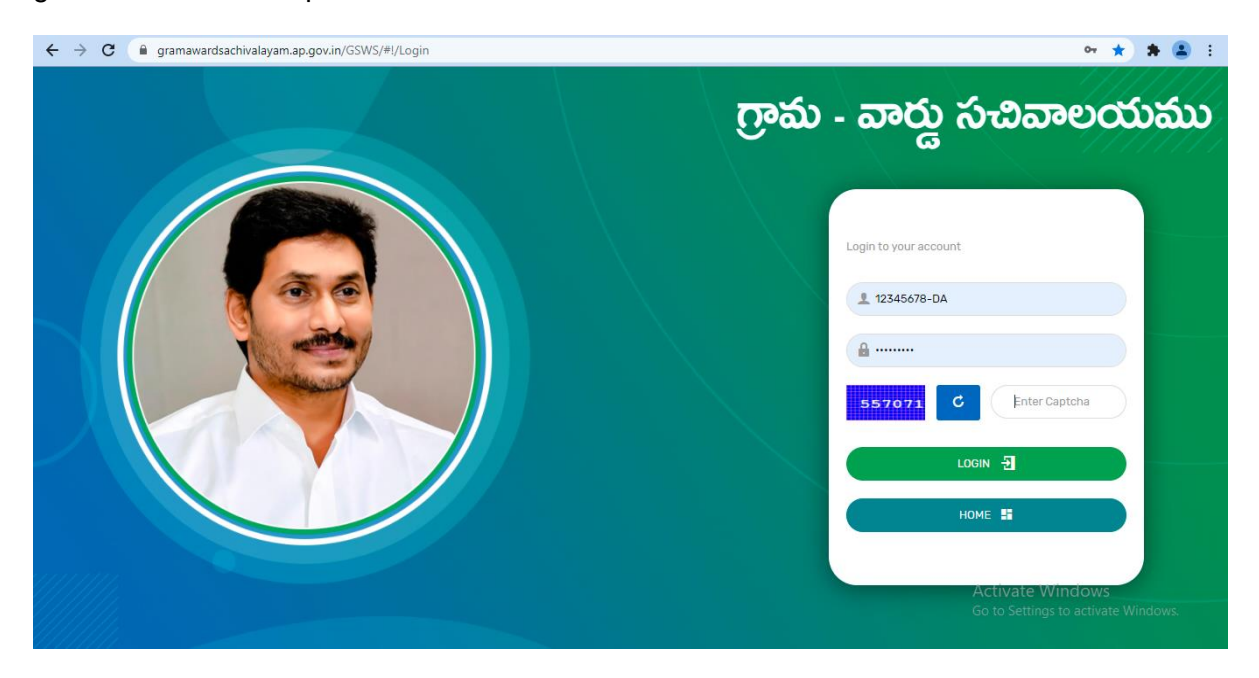

**Step 9:** The DA / WEDPS shall raise a grievance service request by clicking on "Navasakam Beneficiary Management" tab and selecting "Create Grievance Service Request"

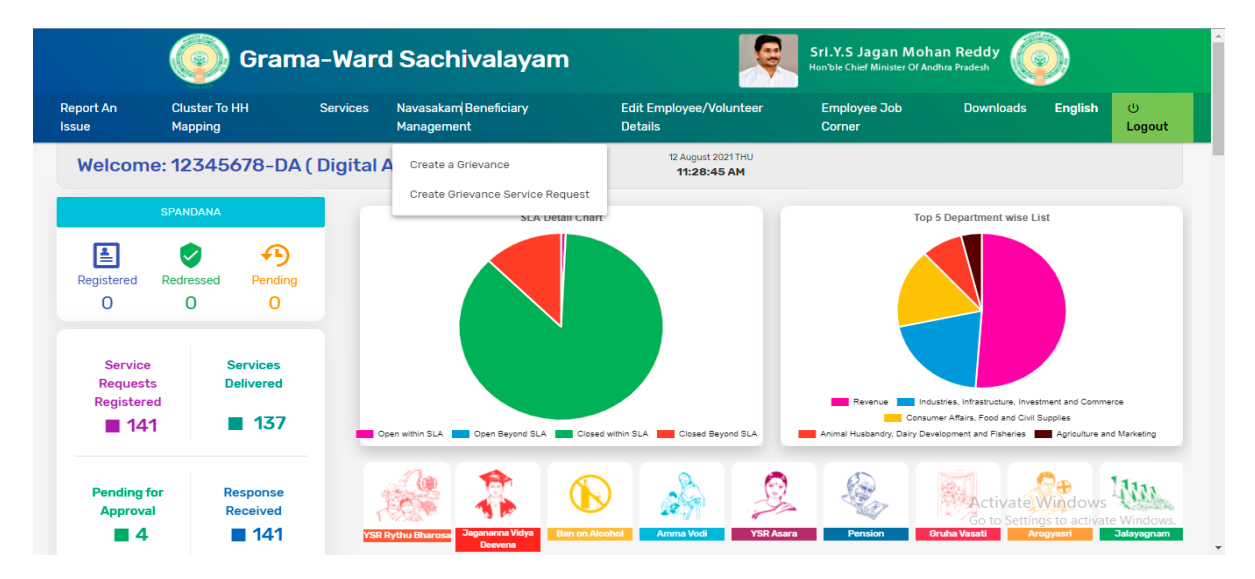

**Step 10:** The DA / WEDPS shall identify the service request to be raised based on the nature of the grievance

|                                   | 🍥 గ్రామ - వార్డు సచివాలయము                                                  | శ్రీ పై.ఎస్.జగన్ మోహన్ రెడ్డి గారు 😡                    |
|-----------------------------------|-----------------------------------------------------------------------------|---------------------------------------------------------|
|                                   |                                                                             | ් Logout                                                |
|                                   | NAVASAKAM GRIEVANCE SERVICE REQUEST APPLICATION                             |                                                         |
|                                   | Note: Please select the service request related to the Navasakam Grievance. |                                                         |
| Energy                            |                                                                             |                                                         |
| > Energy (4)                      |                                                                             |                                                         |
| IT & EC                           |                                                                             |                                                         |
| > IT & EC (1)                     |                                                                             |                                                         |
| Revenue                           |                                                                             |                                                         |
| > Revenue (4)                     |                                                                             |                                                         |
| Transport                         |                                                                             |                                                         |
| <ul> <li>Transport (8)</li> </ul> |                                                                             | Activate Windows<br>Go to Settings to activate Windows. |
| GSWS                              |                                                                             |                                                         |

**Step 10:** The DA shall **mandatorily enter the grievance ID** already generated and printed on acknowledgement receipt given to the citizen and take further actions as per the screens to follow

|             | စြာ မူးစာ – အင်                   | ದ ಬೆದವಾಲಯಮು            |       | ಶಿ.ಜಗನ ಮಾಘಾನ ರಿದ್ದೆ ಗಾರು<br>ಮಂತ್ರಿತಿದ್ಯಾರು ಅಂಕ್ಷಕ್ರಿಕೆಕೆ ಕ್ರಿಕಾಷ್ಯಂ |
|-------------|-----------------------------------|------------------------|-------|---------------------------------------------------------------------|
|             | Mobile verification (APCPDCL - LT | - Title Transfer)      | ×     |                                                                     |
|             | NA<br>Enter Beneficiary           | y Name*                | DN    |                                                                     |
|             | Enter Beneficia                   | ary Name               |       |                                                                     |
|             | Enter Beneficiary                 | y Mobile Number*       |       |                                                                     |
| Energy (4)  | Enter Mobile N                    | umber                  |       |                                                                     |
|             | Enter Beneficiary                 | Aadhaar Number*        |       |                                                                     |
|             | Enter Aadhaar                     | Number                 |       |                                                                     |
|             | Navasakam Bene                    | eficiary Grievance ID* |       |                                                                     |
|             | Enter Grievand                    | SUBMIT                 |       |                                                                     |
|             |                                   |                        |       |                                                                     |
|             |                                   |                        |       |                                                                     |
| IT & EC (1) |                                   |                        |       |                                                                     |
|             |                                   |                        | Activ | ate Windows                                                         |

## 2 User manual for Welfare Education Assistant / Ward Welfare & Development Secretary (WEA/WWDS)

Step 1: The WEA / WWDS shall login to the GSWS portal using their user id and password

**Step 2:** The WEA / WWDS shall click on **'Grievance Approval'** under 'Navasakam Beneficiary Management' tab in GSWS portal to take action against the grievance service request raised by the citizen

|                                   | 🌍 Grama               | -Ward    | Sachivalaya                            | m                     |                                  | ę           | on'ble Chief Minist | i <b>Mohan Reddy</b><br>er Of Andhra Pradesh | ٢                                             |                    |
|-----------------------------------|-----------------------|----------|----------------------------------------|-----------------------|----------------------------------|-------------|---------------------|----------------------------------------------|-----------------------------------------------|--------------------|
| Report An Issue C                 | luster To HH Mapping  | Services | Navasakam Beneficiary                  | Management            | Employee Jol                     | o Corner Do | wnloads             |                                              | English                                       | () Logout          |
| Welcome: 12<br>Assistant )        | 2345678-WEA           | (Welfare | e & Educa Grievance                    | Approval              | 12 August 20.<br><b>12:22:15</b> | 21THU<br>PM |                     |                                              |                                               |                    |
| Registered Redi                   | ressed Pending        | YSRRY    | Ihu Bharosa Jagananna Vidya<br>Deevena | <b>Ean on Alcohol</b> | Amma Vodi                        | VSR Asara   | Pension             | 🕞<br>Gruha Vasa ti                           | Arogyasri                                     | Jalayagnam         |
| Service<br>Requests<br>Registered | Services<br>Delivered | -        | Search Service Name                    |                       | Q                                |             |                     |                                              |                                               |                    |
| <b>0</b>                          | ■ 0                   |          |                                        |                       |                                  |             | Backward Cl         | asses Welfare                                |                                               |                    |
| Pending for<br>Approval           | Response<br>Received  |          | GSWS Department                        |                       |                                  | → BC        | Human Reso          | urces (School Ed                             | vate Window<br>lucation)<br>Settings to activ | 'S<br>ate Windows. |
| <b>0</b>                          | <b>0</b>              | >        | GSWS Services (1)                      |                       |                                  | > So        | hool Educatio       | n (2)                                        |                                               |                    |

**Step 3:** The WEA / WWDS shall get the details of the grievance service requests in the screen as shown below, against which they shall take further action by clicking on "Verify"

|            |           | 🍥 గ్రామ - వార్డు సచివాలయము |                  |         |                |            |                     | శ్రీ పై ఎస్.జగన్ మోహన్ రెడ్డి గారు<br>గా ముఖ్యమంత్రిపర్మణ అంద్రప్రరక్ ప్రభుత్వం |  |  |
|------------|-----------|----------------------------|------------------|---------|----------------|------------|---------------------|---------------------------------------------------------------------------------|--|--|
|            |           |                            |                  |         |                |            |                     |                                                                                 |  |  |
|            |           |                            | SCHEME           | GRIEVAN | ICE DASHBOARD  | (WEA)      |                     |                                                                                 |  |  |
| TOTAL<br>1 |           |                            | PENI<br>1        | DING    |                |            | MPLETED             |                                                                                 |  |  |
|            |           |                            |                  | D       | ETAILS         |            |                     |                                                                                 |  |  |
| Grieva     | nce ID P  | ending Date                | Citizen Name     | Gender  | Aadhaar No.    | Mobile No. | Grievance Type      | Action                                                                          |  |  |
| 21081211   | 449429 1: | 2-AUG-2021                 | Pothina Saikumar | MALE    | XXXX-XXXX-9429 | 9912433716 | Government Employee | VERIFY                                                                          |  |  |
|            |           |                            |                  |         |                |            | Act<br>Go t         | tivate Windows<br>to Settings to activate Wir                                   |  |  |

**Step 4:** The WEA / WWDS shall verify the details and documents submitted by the citizen and accordingly submit their observations in the space given in the "Check List" and further recommends by clicking "Yes" or "No". The grievance service request shall be forwarded to VRO / WRS

|                                                                                 | ()) E                                 | က္ပာဿ – ဆာတ္က လ်ဴံဆီဆာಲಯဿ နွိဥ္မွန္ကာန္အစိန္မွ က<br>ကာမမ္နစိနစ္စနစ္က က တစ္ကေဒရီနစ္က က<br>ကာမမ္နစ္စနစ္စရန္ က တစ္ကေဒရီနစ္က က | a)<br>10 |
|---------------------------------------------------------------------------------|---------------------------------------|----------------------------------------------------------------------------------------------------|----------|
|                                                                                 |                                       |                                                                                                    | ს Log    |
|                                                                                 |                                       | SCHEME GRIEVANCE VERIFICATION ( WEA )                                                                                      |          |
|                                                                                 | Citizen Details                       | Certificate View                                                                                                    |          |
| GRIEVANCE ID                                                                    | 21081211449429                        |                                                                                                    |          |
| CITIZEN NAME                                                                    | Pothina Saikumar                      |                                                                                                    |          |
| GENDER                                                                          | MALE                                  |                                                                                                    |          |
| AADHAAR NUMBER                                                                  | XXXX-XXXX-9429                        |                                                                                                    |          |
| SECRETARIAT                                                                     | Testing1                              |                                                                                                    |          |
| MANDAL                                                                          | VIJAYAWADA RURAL                      |                                                                                                    |          |
| DISTRICT                                                                        | KRISHNA                               |                                                                                                    |          |
|                                                                                 |                                       |                                                                                                    |          |
| DA/WEDS REMARKS                                                                 | ОК                                    | Activate Windows                                                                                                    |          |
| DA/WEDS REMARKS                                                                 | ок                                    | Activate Windows<br>Go to Settings to activate V                                                                           | Vindo    |
| DA/WEDS REMARKS                                                                 | ОК                                    | Activate Windows<br>Go to Settings to activate V                                                                           | Vindo    |
| DA/WEDS REMARKS                                                                 | ок                                    | Activate Windows<br>Go to Settings to activate                                                                             | Windo    |
| Da/weds remarks<br>:heck List<br>1. Observation                                 | ок<br><br>/ Remarks*                  | Activate Windows<br>Go to Settings to activate                                                                             | Windo    |
| Da/weds remarks<br>Check List<br>1. Observation<br>2. Document (                | ок<br>n / Remarks*                    | Activate Windows<br>Go to Settings to activate V                                                                           | Windo    |
| DA/WEDS REMARKS<br>Check List<br>1. Observation<br>2. Document I<br>3. Recommen | ок<br>/ Remarks*<br>Upload<br>dation* | Activate Windows<br>Go to Settings to activate                                                                             | Windo    |

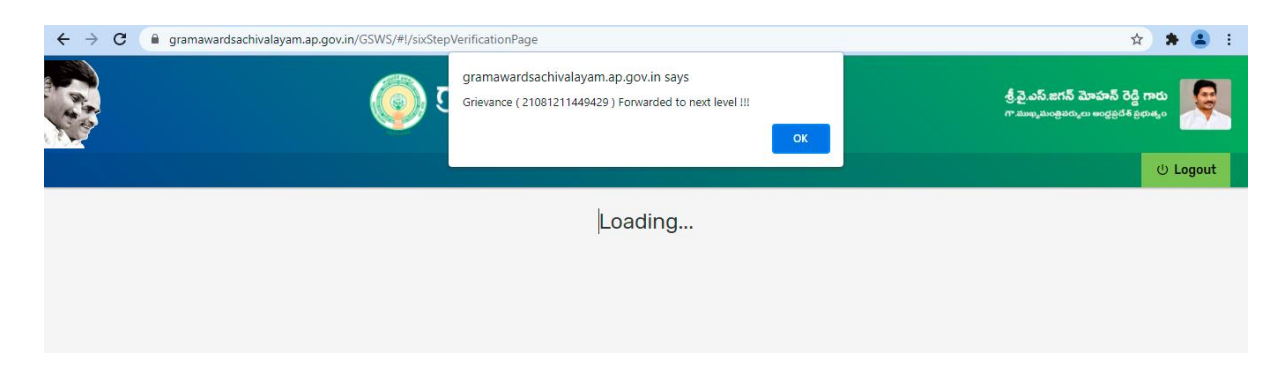

## 3 User manual for Village Revenue Officer / Ward Revenue Secretary (VRO / WRS)

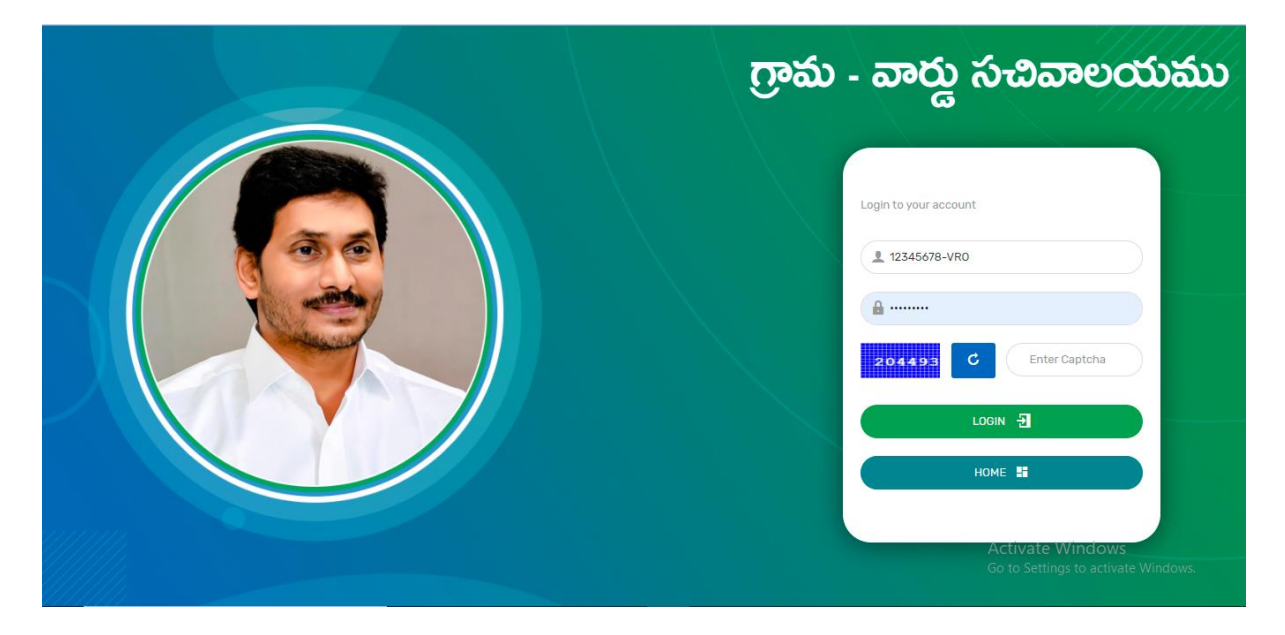

Step 1: The VRO / WRS shall login to the GSWS portal using their user id and password

**Step 2:** The VRO / WRS shall click on **'Grievance Approval'** under 'Navasakam Beneficiary Management' tab in GSWS portal to take action against the grievance service request raised by the citizen

|                                   | Grama                 | -Ward    | Sachiv         | valaya                   | m              |             | ę           | Sri.Y.S Jagan<br>Hon'ble Chief Ministe | Mohan Reddy<br>r Of Andhra Pradesh |                                  |                        |
|-----------------------------------|-----------------------|----------|----------------|--------------------------|----------------|-------------|-------------|----------------------------------------|------------------------------------|----------------------------------|------------------------|
| eport An Issue                    | Cluster To HH Mapping | Services | Navasakam      | n Beneficiary            | Management     | Employee Jo | b Corner Do | ownloads                               |                                    | English                          | ပ် Logou               |
| Welcome:                          | 12345678-VRO          | ( VRO )  |                | Grievanc                 | e Approval     | VRO MEESEVA | APPROVAL    | VRO HOUSES                             | ITE APPROVAL                       | 12 August 20<br><b>12:50:0</b>   | 021 THU<br><b>7 PM</b> |
| Registered F                      | IPANDANA              | YSRRy    | thu Bharosa    | gananna Vidya<br>Deevena | Ban on Alcohol | Amma Vodi   | VSR Asara   | Pension                                | Gruha Vasati                       | Arogyasri                        | Jalayagnam             |
| Service<br>Requests<br>Registered | Services<br>Delivered |          | Search Service | Name                     |                | Q           |             |                                        |                                    |                                  |                        |
| <b>0</b>                          | ■ 0                   |          |                |                          |                |             |             | Consumer Af                            | fairs, Food and (                  | Civil Supplies                   |                        |
| Pending for                       | Response              |          |                |                          |                |             | > Ci        | vil Supplies (7)                       |                                    |                                  |                        |
| Approval                          | Received              | (<br>)   | Revenue (CC    | LA) (5)                  |                |             |             |                                        | Acti<br>Go to                      | vate Window<br>Settings to activ | /S<br>vate Windows     |

**Step 3:** The VRO / WRS shall get the details of the grievance service requests in the screen as shown below, against which they shall take further action by clicking on "Verify"

|                | Ģ            | 🍥 గ్రామ - వార్డు సచివాలద |         |                |            | ము క్రీ పై ఎస్.జాగన్ మోహిన్ రె<br>గా నుల్కరియత్రికరి, లా అల్లికరి |                                         |  |  |
|----------------|--------------|--------------------------|---------|----------------|------------|-------------------------------------------------------------------|-----------------------------------------|--|--|
|                |              |                          |         |                |            |                                                                   |                                         |  |  |
|                |              | SCHEME                   | GRIEVAN | ICE DASHBOARD  | ) ( VRO )  |                                                                   |                                         |  |  |
| TOTAL          |              | PEN<br>1                 | DING    |                |            | MPLETED                                                           |                                         |  |  |
|                |              |                          |         |                |            |                                                                   |                                         |  |  |
|                |              |                          | E       | ETAILS         |            |                                                                   |                                         |  |  |
| Grievance ID   | Pending Date | Citizen Name             | Gender  | Aadhaar No.    | Mobile No. | Grievance Type                                                    | Action                                  |  |  |
| 21081211449429 | 12-AUG-2021  | Pothina Saikumar         | MALE    | XXXX-XXXX-9429 | 9912433716 | Government Employee                                               | VERIFY                                  |  |  |
|                |              |                          |         |                |            | Act<br>Go t                                                       | ivate Windows<br>o Settings to activate |  |  |

**Step 4:** The VRO / WRS shall verify the details and documents submitted by the WEA / WWDS and accordingly submit their observations in the space given in the "Check List" and further recommends by clicking "Yes" or "No". The grievance service request shall be forwarded to the concerned MRO

|                                                                                                    | 🍥 గ్రామ -               | • వార్డు సచివాలయము                | శ్రీ వై.ఎస్.జగన్ మోహన్ రెడ్డి గారు<br>గాముఖ్యమంధికర్మలు అంధర్రిదేశ్ ప్రభుత్వం |
|----------------------------------------------------------------------------------------------------|-------------------------|-----------------------------------|-------------------------------------------------------------------------------|
|                                                                                                    |                         |                                   | ් Logo                                                                        |
|                                                                                                    | SCHE                    | ME GRIEVANCE VERIFICATION ( VRO ) |                                                                               |
|                                                                                                    | Citizen Details         | Certificate View                  |                                                                               |
| GRIEVANCE ID                                                                                                    | 21081211449429          |                                   |                                                                               |
| CITIZEN NAME                                                                                                    | Pothina Saikumar        |                                   |                                                                               |
| GENDER                                                                                                    | MALE                    |                                   |                                                                               |
| AADHAAR NUMBER                                                                                                    | XXXX-XXXX-9429          |                                   |                                                                               |
| SECRETARIAT                                                                                                    | Testing1                |                                   |                                                                               |
| MANDAL                                                                                                    | VIJAYAWADA RURAL        |                                   |                                                                               |
| DISTRICT                                                                                                    | KRISHNA                 |                                   |                                                                               |
| DA/WEDS REMARKS                                                                                                    | ОК                      |                                   | Activate Windows                                                              |
| WEA/WWDS REMARKS                                                                                                    | ОК                      |                                   | Go to Settings to activate window                                             |
|                                                                                                    |                         |                                   |                                                                               |
|                                                                                                    |                         |                                   |                                                                               |
| IECK LIST                                                                                                    |                         |                                   |                                                                               |
| 1. Observation / I                                                                                                    | Remarks*                |                                   |                                                                               |
| 1. Observation / I                                                                                                    | Remarks*                |                                   | ß                                                                             |
| 1. Observation /  <br>2. Document Upl                                                                                                    | Remarks*<br>oad         | Choose File No file               | chosen                                                                        |
| Observation /     Observation /     Observa | Remarks*<br>oad<br>ion* | Choose File No file               | chosen                                                                        |

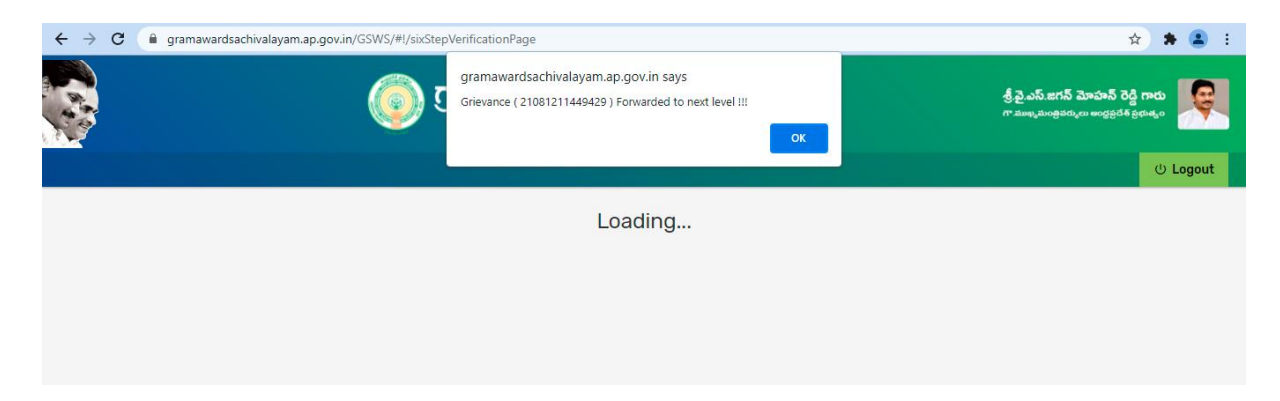

#### 4 User manual for Mandal Revenue Officer (MRO)

| గ్రామ - వార్డు సచివాలయము                                |
|---------------------------------------------------------|
| Login to your account                                   |
| Activate Windows<br>Go to Settings to activate Windows. |

Step 1: The MRO shall login to the GSWS portal using their user id and password

**Step 2:** The MRO shall click on 'Grievance Approval' under 'Navasakam Beneficiary Management' tab in GSWS portal to take action against the grievance service request raised by the citizen

|                                   | Grama-Ward Sachivalayam |          |                     |                     |                          |               | Sri.Y.S Jagan Mohan Reddy |               |                                  |                    |  |  |
|-----------------------------------|-------------------------|----------|---------------------|---------------------|--------------------------|---------------|---------------------------|---------------|----------------------------------|--------------------|--|--|
| Report An Issue (                 | Cluster To HH Mapping   | Services | Navasakam Benefi    | iciary Management   | Employee Jo              | b Corner Do   | wnloads                   |               | English                          | ් Logout           |  |  |
| Welcome: 5                        | 5105011-MRO()           |          | Grie                | vance Approval      | 12 August 20<br>02:11:23 | 21THU<br>5 PM |                           |               |                                  |                    |  |  |
| Registered Rec                    | ANDANA                  | YSR Ry   | thu Bharosa         | Idya Ban en Alcohol | Amma Vodi                | YSR Asara     | Pension                   | Gruha Vasati  | Arogyasri                        | Jalayagnam         |  |  |
| Service<br>Requests<br>Registered | Services<br>Delivered   |          | Search Service Name |                     | Q                        |               |                           |               |                                  |                    |  |  |
| Pending for<br>Approval           | Response<br>Received    |          |                     |                     | No                       | Data Avail    | able                      |               |                                  |                    |  |  |
|                                   | •                       |          |                     |                     |                          |               |                           | Acti<br>Go to | vate Window<br>Settings to activ | rs<br>ate Windows. |  |  |

**Step 3:** The MRO shall get the details of the grievance service requests in the screen as shown below, against which they shall take further action by clicking on "Verify"

|                | ) గ్రామ      | ు - వార్డు స       | ವಿವಾಲ    | ంయము           |              |                | శ్రీ.వై.ఎస్.జగన్ మోహన్<br>గా.ముఖ్యమంత్రికర్ములు అంర్లక్ర | రెడ్డి గారు<br><sup>వశ్</sup> ప్రభుశ్వం<br>() Logout |
|----------------|--------------|--------------------|----------|----------------|--------------|----------------|----------------------------------------------------------|------------------------------------------------------|
|                |              | SCHEME GRI         | EVANCE D | ASHBOARD ( MF  | RO )         |                |                                                          |                                                      |
| TOTAL<br>12    |              | PENDING<br>6       |          |                | COMPLET<br>6 | ED             |                                                          |                                                      |
|                |              |                    | DETAI    | LS             |              |                |                                                          |                                                      |
| Grievance ID   | Pending Date | Citizen Name       | Gender   | Aadhaar No.    | Mobile No.   | Grievance Type | Action                                                   |                                                      |
| 21080919111997 | 09-AUG-2021  | N Jamuna           | FEMALE   | XXXX-XXXX-1997 | 8861204425   | Income Tax     | VERIFY                                                   |                                                      |
| 21081000290787 | 10-AUG-2021  | Perapu Ammaji      | FEMALE   | XXXX-XXXX-0787 | 6300617746   | Income Tax     | VERIFY                                                   |                                                      |
| 21080901090787 | 10-AUG-2021  | Perapu Ammaji      | FEMALE   | XXXX-XXXX-0787 | 6300617746   | Income Tax     | Act <b>VERIFY</b> Wind                                   | ows                                                  |
| 21080811502774 | 11-AUG-2021  | Dharmavarapu Raghu | MALE     | XXXX-XXXX-2774 | 9849143061   | Income Tax     | Go to Settings to a                                      | ictivate Windows.                                    |

**Step 4:** The MRO shall verify the details and documents submitted by the VRO and accordingly submit their observations in the space given in the "Check List" and further recommends by clicking "Yes" or "No". The grievance service request shall be forwarded to the concerned RDO

|                    | 🔘 గ్రావ            | ు - వార్డు స | <i>చివాలయ</i> ము            |                                  | శ్రీ వై.ఎస్.జగన్ మోహన్ రెద్ది గారు                     |
|--------------------|--------------------|--------------|-----------------------------|----------------------------------|--------------------------------------------------------|
|                    |                    |              |                             |                                  | U Logout                                               |
|                    |                    | SCHEME GRIE  | EVANCE VERIFICATION ( MRO ) |                                  |                                                        |
|                    | Citizen Details    |              |                             | Certificate View                 |                                                        |
| GRIEVANCE ID       | 21080716542774     |              |                             |                                  |                                                        |
| CITIZEN NAME       | Dharmavarapu Raghu |              |                             |                                  |                                                        |
| GENDER             | MALE               |              |                             |                                  |                                                        |
| AADHAAR NUMBER     | XXXX-XXXX-2774     |              |                             |                                  |                                                        |
| SECRETARIAT        | Testing1           |              |                             |                                  |                                                        |
| MANDAL             | VIJAYAWADA RURAL   |              |                             |                                  |                                                        |
| DISTRICT           | KRISHNA            |              |                             |                                  |                                                        |
| DA/WEDS REMARKS    | Ok proceed         |              |                             |                                  |                                                        |
| VR0/WRS REMARKS    | Testing            |              |                             |                                  |                                                        |
|                    |                    |              |                             |                                  | Activate Windows<br>Go to Settings to activate Windows |
| neck List          |                    |              |                             |                                  |                                                        |
| 1. Observation / F | Remarks*           |              |                             |                                  | li                                                     |
| 2. Document Uple   | oad                |              |                             | Choose File No file choser       | 1                                                      |
| 3. Recommendat     | ion*               |              |                             | ⊖ <sub>Yes</sub> ⊖ <sub>No</sub> |                                                        |
|                    |                    |              | FORWARD                     |                                  | Activate Windows<br>Go to Settings to activate Window  |

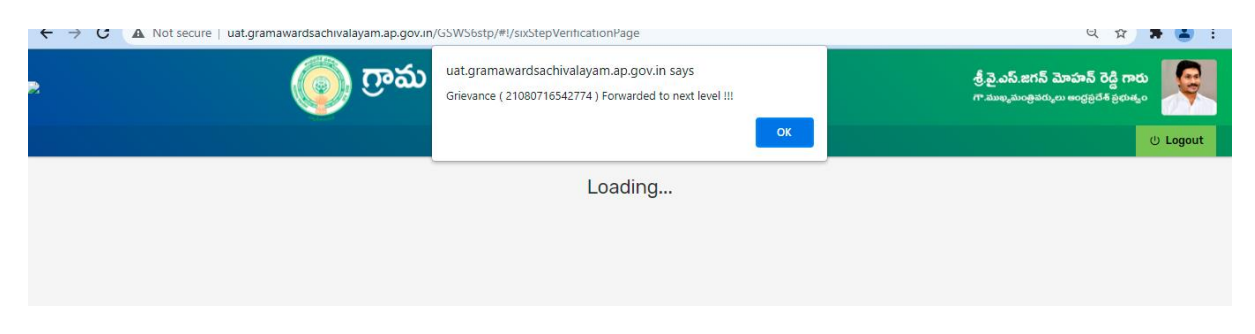

### 5 User manual for Revenue Divisional Officer (RDO)

Step 1: The RDO shall login to the GSWS portal using their user id and password

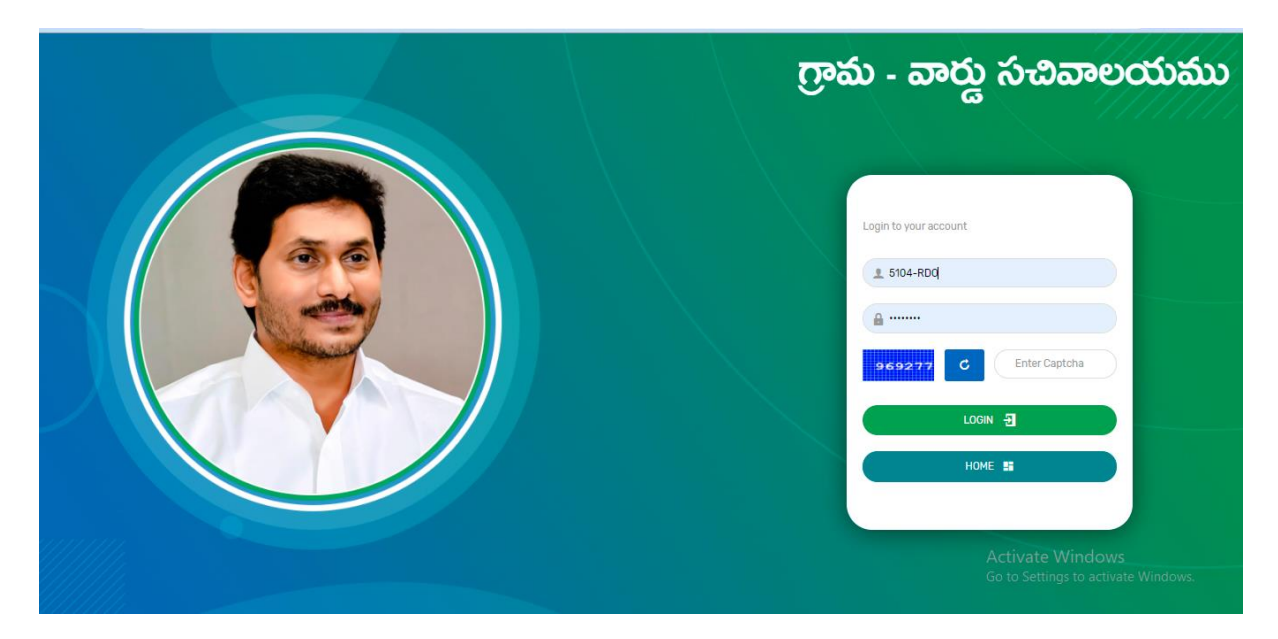

**Step 2:** The RDO shall click on **'Grievance Approval'** under **'Navasakam Beneficiary Management'** tab in GSWS portal to take action against the grievance service request raised by the citizen

|                         | 🌍 Grama               | -Ward    | Sachi                    | valaya         | m              | Sri.Y.S Jagan Mohan Reddy<br>Hon'ble Chief Minister Of Andhra Pradesh |               |          |              | ' 🔘         |            |
|-------------------------|-----------------------|----------|--------------------------|----------------|----------------|-----------------------------------------------------------------------|---------------|----------|--------------|-------------|------------|
| eport An Issue          | Cluster To HH Mapping | Services | Navasakar                | m Beneficiary  | / Management   | Employee Jol                                                          | b Corner Do   | ownloads |              | English     | ් Logou    |
| Welcome: 5              | 5104-RDO()            |          |                          | Grievanc       | e Approval     | 12 August 20.<br>02:09:00                                             | 21THU<br>D PM |          |              |             |            |
| SPA                     | ANDANA                |          | <u>.</u>                 | <b>1</b>       |                |                                                                       | 0             |          |              | <b>2</b> 0  | 14444      |
| Registered Reg          | dressed Pending       | YSR Ry   | thu Bharosa <sup>J</sup> | agananna Vidya | Ban on Alcohol | Amma Vodi                                                             | YSR Asara     | Pension  | Gruha Vasati | Arogyasri   | Jalayagnam |
|                         |                       |          | -                        | Deevena        |                |                                                                       |               |          |              |             |            |
| Service<br>Requests     | Services<br>Delivered |          | Search Servic            | e Name         |                | Q                                                                     |               |          |              |             |            |
| Registered              |                       |          |                          |                |                |                                                                       |               |          |              |             |            |
|                         |                       |          |                          |                |                | No                                                                    | Data Avail    | able     |              |             |            |
| Pending for<br>Approval | Response<br>Received  |          |                          |                |                |                                                                       |               |          |              |             |            |
|                         |                       |          |                          |                |                |                                                                       |               |          | Activ        | vate Window | S          |
|                         |                       |          |                          |                |                |                                                                       |               |          |              |             |            |

**Step 3:** The RDO shall get the details of the grievance service requests in the screen as shown below, against which they shall take further action by clicking on "Verify"

|      |                           | Ģ            | đ                | శ్రీ.వై.ఎస్.జగన్ మోహన్ రెడ్డి గాగ<br>గాముఖ్యమంత్రికర్మంలు అంద్రప్రదేశ్ ప్రభుత్త |                |            |                     |                                                |
|------|---------------------------|--------------|------------------|---------------------------------------------------------------------------------|----------------|------------|---------------------|------------------------------------------------|
|      |                           |              |                  |                                                                                 |                |            |                     | ڻ<br>ا                                         |
|      |                           |              | SCHEME           | GRIEVAN                                                                         | ICE DASHBOARD  | ( RD0 )    |                     |                                                |
|      | TAL                       |              | PENI<br>1        | DING                                                                            |                |            | MPLETED             |                                                |
|      |                           |              |                  | D                                                                               | ETAILS         |            |                     |                                                |
| Gr   | ievance ID                | Pending Date | Citizen Name     | Gender                                                                          | Aadhaar No.    | Mobile No. | Grievance Type      | Action                                         |
| 2108 | 3121144942 <mark>9</mark> | 12-AUG-2021  | Pothina Saikumar | MALE                                                                            | XXXX-XXXX-9429 | 9912433716 | Government Employee | VERIFY                                         |
|      |                           |              |                  |                                                                                 |                |            | Ac<br>Go            | tivate Windows<br>to Settings to activate Wind |

**Step 4:** The RDO shall verify the details and documents submitted by the MRO and accordingly submit their observations in the space given in the "Check List" and further recommends by clicking "Yes" or "No". The grievance service request shall be forwarded to the concerned JC

|                  | 🍥 గ్రామ -        | వార్డు సచివాలయము               |                                  | శ్రీ.వై.ఎస్.జగన్ మోహన్ రెడ్డి గారు<br>గా.ముఖ్యమంజైపర్మం: అంద్రప్రదేశ్ ప్రభుత్మం |
|------------------|------------------|--------------------------------|----------------------------------|---------------------------------------------------------------------------------|
|                  |                  |                                |                                  | ڻ Log                                                                           |
|                  | SCHEM            | E GRIEVANCE VERIFICATION ( RDC | ))                               |                                                                                 |
|                  | Citizen Details  |                                | Certificate View                 |                                                                                 |
| GRIEVANCE ID     | 21081211449429   |                                |                                  |                                                                                 |
| CITIZEN NAME     | Pothina Saikumar |                                |                                  |                                                                                 |
| GENDER           | MALE             |                                |                                  |                                                                                 |
| AADHAAR NUMBER   | XXXX-XXXX-9429   |                                |                                  |                                                                                 |
| SECRETARIAT      | Testing1         |                                |                                  |                                                                                 |
| MANDAL           | VIJAYAWADA RURAL |                                |                                  |                                                                                 |
| DISTRICT         | KRISHNA          |                                |                                  |                                                                                 |
| DA/WEDS REMARKS  | ОК               |                                |                                  | Activate Windows                                                                |
| WEA/WWDS REMARKS | ОК               |                                |                                  |                                                                                 |
| Check List       |                  |                                |                                  |                                                                                 |
| 1. Observation   | / Remarks*       |                                |                                  | h                                                                               |
| 2. Document L    | lpload           |                                | Choose File No file cho          | osen                                                                            |
| 3. Recommend     | lation*          |                                | ⊖ <sub>Yes</sub> ⊖ <sub>No</sub> |                                                                                 |
|                  |                  | FORWARD                        |                                  | Activate Windows                                                                |

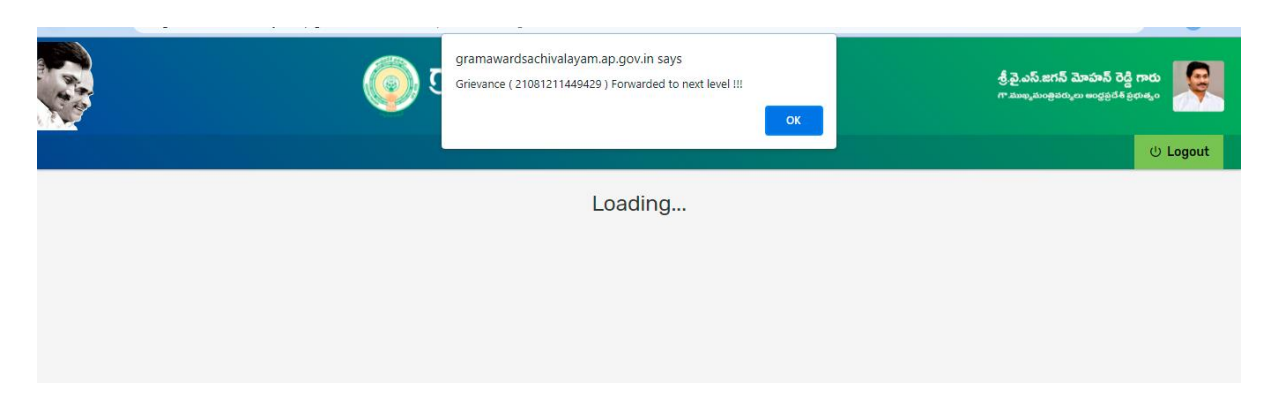

### 6 User manual for Joint Collector (JC)

| గ్రామ - వార్డు సచివాలయము                                                                   |
|--------------------------------------------------------------------------------------------|
| Login to your account:<br>1. 510-3C<br>1. 0.457.6<br>C Enter Captcha<br>LOGIN 2<br>HOME 15 |
| Activate Windows                                                                           |

Step 1: The JC shall login to the GSWS portal using their user id and password

**Step 2:** The JC shall click on '**Grievance Approval**' under '**Navasakam Beneficiary Management**' tab in GSWS portal to take action against the grievance service request raised by the citizen

|                                   | 💿 Grama               | -Ward    | Sach         | ivalaya                    | im             | Sri.Y.S Jagan Mohan Reddy<br>Hon'ble Chief Minister Of Andhra Pradesh |              |         |                |                                  |                   |
|-----------------------------------|-----------------------|----------|--------------|----------------------------|----------------|-----------------------------------------------------------------------|--------------|---------|----------------|----------------------------------|-------------------|
| eport An Issue                    | Cluster To HH Mapping | Services | Navasak      | am Beneficiary             | / Management   | Employee Jot                                                          | o Corner Da  | wnloads |                | English                          | ் Logout          |
| Welcome:                          | 510-JC()              |          |              | Grievanc                   | e Approval     | 12 August 202<br>04:08:18                                             | 21 THU<br>PM |         |                |                                  |                   |
| Registered F                      | PANDANA               | YSRRy    | thu Bharosa  | Jagananna Vidya<br>Deevena | Ban on Alcohol | Amma Vodi                                                             | VSR Asara    | Pension | Gruha Vasati   | Arogyasri                        | Jalayagnam        |
| Service<br>Requests<br>Registered | Services<br>Delivered |          | Search Servi | ice Name                   |                | Q                                                                     |              |         |                |                                  |                   |
| Pending for<br>Approval           | Response<br>Received  |          |              |                            |                | No                                                                    | Data Avail   | able    |                |                                  |                   |
|                                   |                       |          |              |                            |                |                                                                       |              |         | Activ<br>Go to | vate Window<br>Settings to activ | S<br>ate Windows. |

**Step 3:** The JC shall get the details of the grievance service requests in the screen as shown below, against which they shall take further action by clicking on "Verify"

|                 | 🔊 గ్రామ      | ు - వార్డు స       | ವಿವಾಣ    | లయము           |             |                | శ్రీ.వై.ఎస్.జగన్ మో<br>గా.ముఖ్యమంత్రిపర్ములు అ | హన్ రెడ్డి గారు<br>అధ్రజైదేశ్ ప్రభుత్మం |
|-----------------|--------------|--------------------|----------|----------------|-------------|----------------|------------------------------------------------|-----------------------------------------|
|                 |              | SCHEME GF          | RIEVANCE | DASHBOARD ( J  | с)          |                |                                                | () La                                   |
| TOTAL<br>6      |              | PENDING<br>1       |          |                | COMPLE<br>5 | TED            |                                                |                                         |
|                 |              |                    | DETA     | AILS           |             |                |                                                |                                         |
| Grievance ID    | Pending Date | Citizen Name       | Gender   | Aadhaar No.    | Mobile No.  | Grievance Type | Action                                         |                                         |
| 01000 (00100771 | 06-AUG-2021  | Dharmavarapu Raghu | MALE     | XXXX-XXXX-2774 | 9849143061  | Income Tax     | VERIFY                                         |                                         |

**Step 4:** The JC shall verify the details and documents submitted by the RDO and accordingly submit their observations in the space given in the "Check List" to approve/reject the grievance service request

|                     | ్రం గ్రాహ          | ప్ - వార్డు సచివ | ాలయము                   |                                  | శ్రీ.పై.ఎస్.జగన్ మోహన్ రెడ్డి గారు<br>గాముఖ <sub>టి</sub> బంధికర్కలు ఆంధ్రప్రదేశప్రభుత్వం |
|---------------------|--------------------|------------------|-------------------------|----------------------------------|-------------------------------------------------------------------------------------------|
|                     |                    |                  |                         |                                  | U Logo                                                                                    |
|                     |                    | SCHEME GRIEVAN   | ICE VERIFICATION ( JC ) |                                  |                                                                                           |
|                     | Citizen Details    |                  |                         | Certificate View                 |                                                                                           |
| GRIEVANCE ID        | 21080611162774     |                  |                         |                                  |                                                                                           |
| CITIZEN NAME        | Dharmavarapu Raghu |                  |                         |                                  |                                                                                           |
| GENDER              | MALE               |                  |                         |                                  |                                                                                           |
| AADHAAR NUMBER      | XXXX-XXXX-2774     |                  |                         |                                  |                                                                                           |
| SECRETARIAT         | Testing1           |                  |                         |                                  |                                                                                           |
| MANDAL              | VIJAYAWADA RURAL   |                  |                         |                                  |                                                                                           |
| DISTRICT            | KRISHNA            |                  |                         |                                  |                                                                                           |
| DA/WEDS REMARKS     | approve            |                  |                         |                                  |                                                                                           |
| WEA/WWDS REMARKS    | income g           |                  |                         |                                  |                                                                                           |
| VRO/WRS REMARKS     | approve            |                  |                         |                                  | Activate Windows                                                                          |
| MRO REMARKS         | rdo remarks        |                  |                         |                                  | Go to Settings to activate Window                                                         |
| eck List            |                    | -                |                         |                                  |                                                                                           |
| 1. Observation / Re | marks*             |                  |                         |                                  |                                                                                           |
| 2. Document Uploa   | ad                 |                  |                         | Choose File No file              | chosen                                                                                    |
| 3. Recommendatio    | n*                 |                  |                         | ⊖ <sub>Yes</sub> ⊖ <sub>Nd</sub> |                                                                                           |
|                     |                    |                  | FORWARD                 |                                  | Activate Windows                                                                          |

| • ( | စား ကာသာ uat.gramawardsachin<br>Grievance ( 2108061116 | valayam.ap.gov.in says<br>52774 ) approveed.<br>C | శ్రీ పై ఎస్.జగన్ మోహన్ రెడ్డి గారు<br>గా.మంధ్రమంత్రికర్మలు అంధ్రక్రరశ త్రిధుత్వం<br>U Logout |
|-----|--------------------------------------------------------|---------------------------------------------------|----------------------------------------------------------------------------------------------|
|     |                                                        | Loading                                           |                                                                                              |
|     |                                                        |                                                   |                                                                                              |
|     |                                                        |                                                   |                                                                                              |
|     |                                                        | ***                                               |                                                                                              |

#### Note:

- All Payment Failure Related cases shall be updated before the 17<sup>th</sup> of August 2021 on Navasakam Welfare Assistant login
- It shall be mandatory to generate a Grievance ID for an ineligible beneficiary and the Grievance ID shall be mandatorily entered for raising a grievance service request
- Logins for MRO and RDOs shall be provided as Annexure
- Logins for District Commercial Tax Officers shall be provided as Annexure
- All JCs shall talk to DCs and ensure quick approval / rejection of the grievance request pending in their login
- For further details please refer to the detailed SOP
- For all WEAs, VROs, MROs & RDOs:
  - Shall login to approve/reject grievance request for Income Tax, GSTN and Government Employee / Government Pensioners